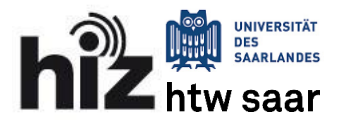

## Empfohlene Einstellungen

1. Öffnen Sie in Outlook unter dem Reiter Datei -> Informationen -> Kontoeinstellungen

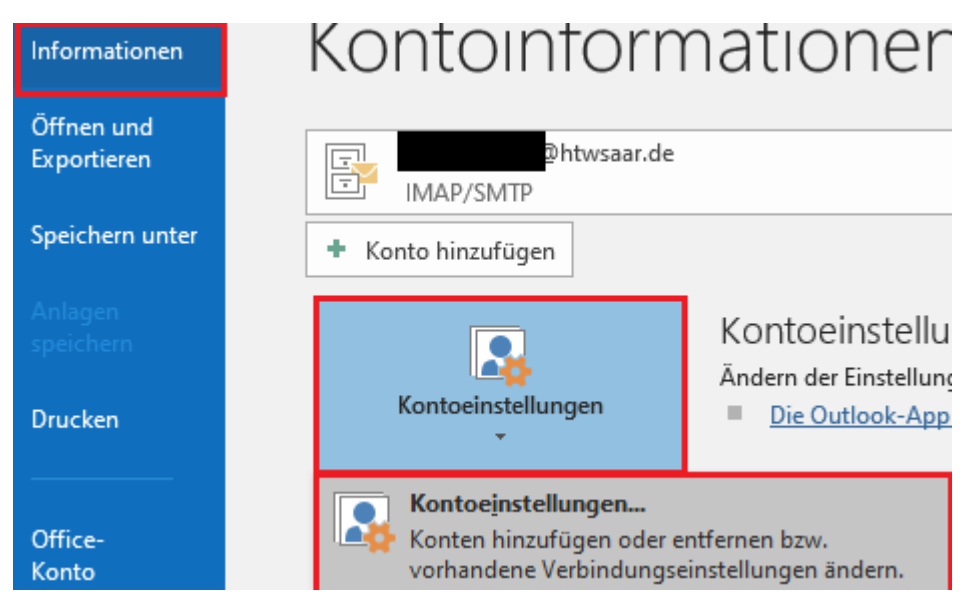

2. Wählen Sie Ihr Konto aus und klicken Sie auf Ändern

| Neu 😵      | dateien RSS-   | Feeds SharePoi  | Marken                                         | Internetkalender  | Veröffentlichte Kalender | Adressbüch |
|------------|----------------|-----------------|------------------------------------------------|-------------------|--------------------------|------------|
| Vame       | Reputerentin   |                 | • <u>, , , , , ,</u> , , , , , , , , , , , , , | Tvp               | <u>A Function</u>        |            |
| 2          | Dhtwsaar.d     | e (imap)        |                                                | IMAP/SMTP         |                          |            |
| m ausgewäh | lten Konto wer | den neue Nachri | ichten an d                                    | len folgenden Spe | icherort übermittelt:    |            |

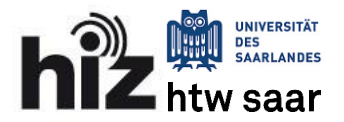

## Einrichten Outlook HTW saar

**3.** Überprüfen Sie die Einstellung Kontotyp, Posteingangs-/Postausgangsserver (siehe Abbildung und klicken Sie auf **Weitere Einstellungen** 

| 🧼 Konto ändern                                       |                                                          | ×                                                                                                    |
|------------------------------------------------------|----------------------------------------------------------|----------------------------------------------------------------------------------------------------|
| POP- und IMAP-Kontoeins<br>Geben Sie die E-Mail-Serv | s <b>tellungen</b><br>ereinstellungen für Ihr Konto ein. |                                                                                                    |
| Benutzerinformationen                                |                                                          | Kontoeinstellungen testen                                                                                                    |
| <u>I</u> hr Name:                                    |                                                          | Wir empfehlen Ihnen, das Konto zu testen, damit<br>sichergestellt ist, dass alle Einträge richtig sind                                                                                                    |
| E- <u>M</u> ail-Adresse:                             | Phtwsaar.de                                              | sicilergestellt ist, dass alle Lintrage fichtig sind.                                                                                                    |
| Serverinformationen                                  |                                                          | Kontoeinstellungen testen                                                                                                    |
| Kontot <u>v</u> p:                                   | IMAP 🗸                                                   | Kontoenstendingen testen                                                                                                    |
| Post <u>e</u> ingangsserver:                         | mail.hiz-saarland.de                                     | Kontoeinstellungen durch Klicken auf "Weiter"<br>automatisch testen                                                                                                    |
| <u>P</u> ostausgangsserver (SMTP):                   | mail.hiz-saarland.de                                     |                                                                                                    |
| Anmeldeinformationen                                 |                                                          |                                                                                                    |
| Benut <u>z</u> ername:                               |                                                          | E Mail in Offlingmodury Alla                                                                                                    |
| <u>K</u> ennwort:                                    | ******                                                   |                                                                                                    |
| 🖂 к                                                  | ennwort speiche <u>r</u> n                               | $\mathbf{T}_{\mathbf{r}}$ , $\mathbf{r}_{\mathbf{r}}$ , $\mathbf{r}_{\mathbf{r}}$ , $\mathbf{r}_{\mathbf{r}}$ , $\mathbf{r}_{\mathbf{r}}$ , $\mathbf{r}_{\mathbf{r}}$ , $\mathbf{r}_{\mathbf{r}}$ , $\mathbf{r}_{\mathbf{r}}$ , $\mathbf{r}_{\mathbf{r}}$ , $\mathbf{r}_{\mathbf{r}}$ |
| Anmeldung mithilfe der g<br>Kennwortauthentifizierun | esicherten<br>g (SPA) erforderlich                       | Weitere Einste <u>l</u> lungen                                                                                                    |
|                                                      |                                                          | < Zurück Weiter > Abbrechen Hilfe                                                                                                    |

**4.** Unter dem Reiter **Postausgangsserver** aktivieren Sie die Authentifizierung gemäß der Abbildung

|                | -E-Mail-Einst  | tellungen  |              |               |           | × |
|----------------|----------------|------------|--------------|---------------|-----------|---|
| Allgemein      | Postausgan     | gsserver   | Erweitert    |               |           |   |
| Der Pos        | stausgangsse   | rver (SMTI | P) erfordert | Authentifizie | rung      |   |
| ● <u>G</u> lei | iche Einstellu | ngen wie   | für Posteing | gangsserver \ | rwenden   |   |
| () <u>A</u> nn | nelden mit     |            |              |               |           |   |
| B <u>e</u> r   | nutzername:    |            |              |               |           |   |
| <u>K</u> er    | inwort:        |            |              |               |           |   |
|                |                | Kennw      | ort speiche  | rn            |           |   |
|                | Gesicherte Ke  | nnwortau   | thentifizier | ung (SPA) erf | orderlich |   |
|                |                |            |              |               |           |   |
|                |                |            |              |               |           |   |
|                |                |            |              |               |           |   |
|                |                |            |              |               |           |   |
|                |                |            |              |               |           |   |
|                |                |            |              |               |           |   |
|                |                |            |              |               |           |   |
|                |                |            |              |               |           |   |
|                |                |            |              |               |           |   |
|                |                |            |              |               |           |   |
|                |                |            |              |               |           |   |
|                |                |            |              |               |           |   |
|                |                |            |              |               |           |   |
|                |                |            |              |               |           |   |
|                |                |            |              |               |           |   |
|                |                |            |              |               |           |   |
|                |                |            |              |               |           |   |
|                |                |            |              |               |           |   |
|                |                |            |              |               |           |   |
|                |                |            |              |               |           |   |
|                |                |            |              |               |           |   |

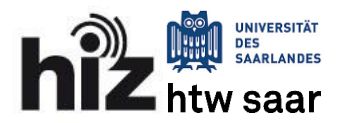

## Einrichten Outlook HTW saar

5. Unter dem Reiter Erweitert wählen Sie eine der beiden unterstehenden Einstellungen

| Internet-E-Mail-Einstellungen ×                                                                              | Internet-E-Mail-Einstellungen X                                                                              |
|----------------------------------------------------------------------------------------------------|----------------------------------------------------------------------------------------------------|
| Allgemein Postausgangsserver Erweitert                                                                       | Allgemein Postausgangsserver Erweitert                                                                       |
| Serveranschlussnummern                                                                                       | Serveranschlussnummern                                                                                       |
| Posteingangsserver (IMAP): 143 Standard verwenden                                                            | Posteingangsserver (IMAP): 993 Standard verwenden                                                            |
| Verwenden Sie den folgenden<br>verschlüsselten Verbindungstyp:                                               | Verwenden Sie den folgenden<br>verschlüsselten Verbindungstyp:                                               |
| Postausgangsserver (S <u>M</u> TP): 587                                                                      | Postausgangsserver (S <u>M</u> TP): 465                                                                      |
| Verwenden Sie den folgenden<br>verschlüsselten Verbindungstyp:                                               | Verwenden Sie den folgenden<br>verschlüsselten Verbindungstyp:                                               |
| Servertimeout                                                                                                | Servertimeout                                                                                                |
| Kurz 💶 Lang 1 Minute                                                                                         | Kurz 💶 Lang 1 Minute                                                                                         |
| Ordner                                                                                                    | Ordner                                                                                                    |
| Stamm <u>o</u> rdnerpfad:                                                                                    | Stamm <u>o</u> rdnerpfad:                                                                                    |
| Gesendete Elemente                                                                                           | Gesendete Elemente                                                                                           |
| Keine Kopien gesendeter Elemente speichern                                                                   | Keine Ko <u>p</u> ien gesendeter Elemente speichern                                                          |
| Gelöschte Elemente                                                                                           | Gelöschte Elemente                                                                                           |
| Elemente zum Löschen mar <u>k</u> ieren, jedoch nicht automatisch verschieben                                | Elemente zum Löschen mar <u>k</u> ieren, jedoch nicht automatisch verschieben                                |
| Zum Löschen markierte Elemente werden endgültig gelöscht, wenn die<br>Elemente im Postfach bereinigt werden. | Zum Löschen markierte Elemente werden endgültig gelöscht, wenn die<br>Elemente im Postfach bereinigt werden. |
| Elemente <u>b</u> eim Wechseln von Ordnern im Onlinemodus bereinigen                                         | Elemente <u>b</u> eim Wechseln von Ordnern im Onlinemodus bereinigen                                         |
| OK Abbrechen                                                                                                 | OK Abbrechen                                                                                                 |